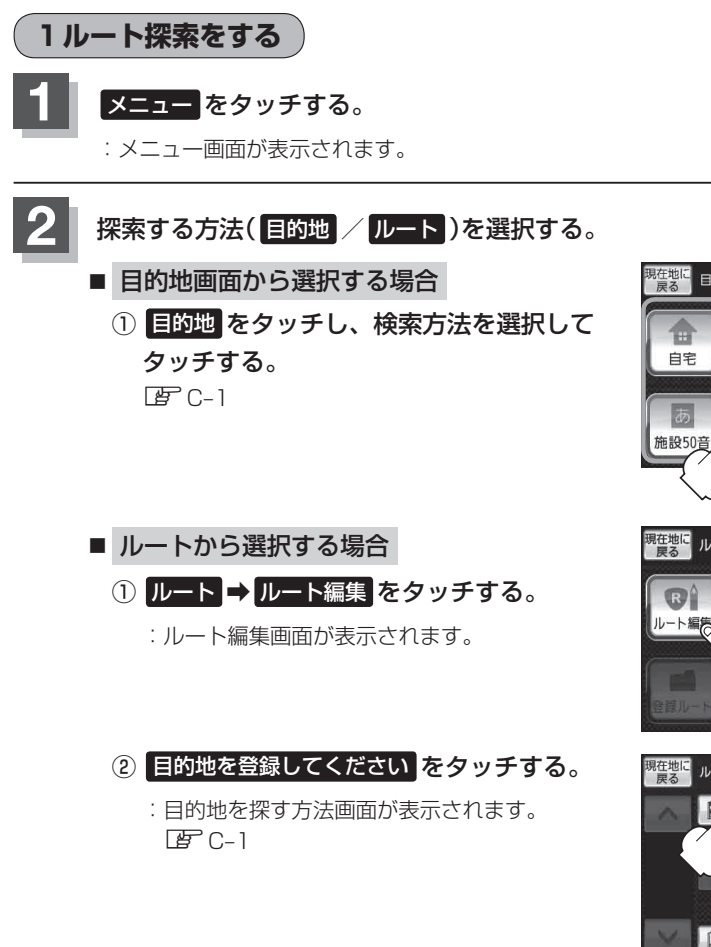

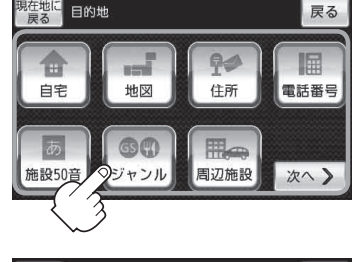

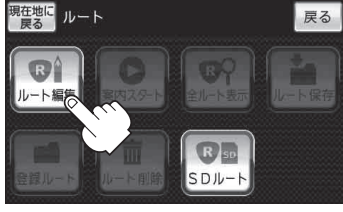

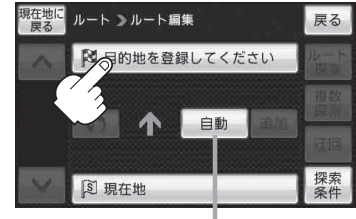

探索条件を変更する場合はここをタッチ「br D-15

この後は、選んだ方法で登録する場所周辺の地図を表示させます。

- 目的地付近 : 目的地の地図を表示
- **出発地付近**:出発地の地図を表示
- 現在地付近 :現在地の地図を表示
- 自宅 皆 C-2
- 地図 译 C-3
- 住所 译 C-4
- 電話番号 2 C-7
- 施設50音 译 C-9

- ジャンル 皆 C-13
- 周辺施設 C-15
- 登録地点 皆 C-20
- 目的地履歴 [P C-23]
- 郵便番号 [2] C-25
- SD 🖅 C-26
- 緯度・経度 P C-28
- まっぷるコード ぼ C-30